## Инструкция по регистрации на ПВО июнь 2020 года

Данная инструкция предназначена для тестируемых, осуществляющих онлайн подачу заявления на регистрацию участия в ПВО и имеющих удостоверение личности или паспорт Республики Казахстан.

## Регистрация на сайте НЦТ для подачи заявки

1. Для подачи заявки на тестирование Вам необходимо зайти на сайт https://pvo-zayav.testcenter.kz и пройти регистрацию. Для начала выберите удобный для Вас язык интерфейса русский или казахский.

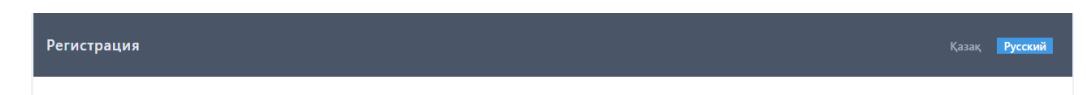

2. Введите Ваш адрес электронной почты (e-mail) для получения логина и пароля для авторизации на сайте.

| Регистрация |                                                                  | Қазақ | Русский |
|-------------|------------------------------------------------------------------|-------|---------|
|             | Введите ваш e-mail, на него вы получите пароль для входа на сайт |       |         |
|             | E-mail                                                           |       |         |
|             | example@mail                                                     |       |         |
|             |                                                                  |       |         |
|             | Регистрация                                                      |       |         |
|             | Авторизация                                                      |       |         |
|             |                                                                  |       |         |

 На указанную почту вам отправили учетные данные. Введите логин и пароль и нажмите кнопку "Войти".
Внимание! Если Вам не пришло письмо, проверьте в папке Спам. Если у вас возникли проблемы с регистрацией обратитесь в службу поддержки НЦТ: 8-8000-80-71-77

| Авторизация |                | Қазақ <b>Русский</b> |
|-------------|----------------|----------------------|
|             | E1             |                      |
|             | example@mail   |                      |
|             | Пароль         |                      |
|             | Пароль         |                      |
|             | Войти          |                      |
|             | Регистрация    |                      |
|             | Забыли пароль? |                      |

4. После авторизации на сайте Вам необходимо подтвердить свою личность, для этого вам необходимо нажать кнопку "Подтвердить личность".

| Идентификация в Digi | tal ID                                                    | Русский | Выход |
|----------------------|-----------------------------------------------------------|---------|-------|
|                      | Тип документ для подтверждения личности в Digital ID<br>🗸 |         |       |
|                      | Согласие на обработку персональных данных                 |         |       |
|                      | Подтвердить личность тестируемого                         |         |       |

Внимание! Для идентификации вашей личности требуется оригинал документа, удостоверяющий личность (удостоверение или паспорт РК) и наличие рабочей веб-камеры на ноутбуке или компьютере (смартфоне или планшете). 5. Для начала регистрации нажмите "Создать свой Digital ID".

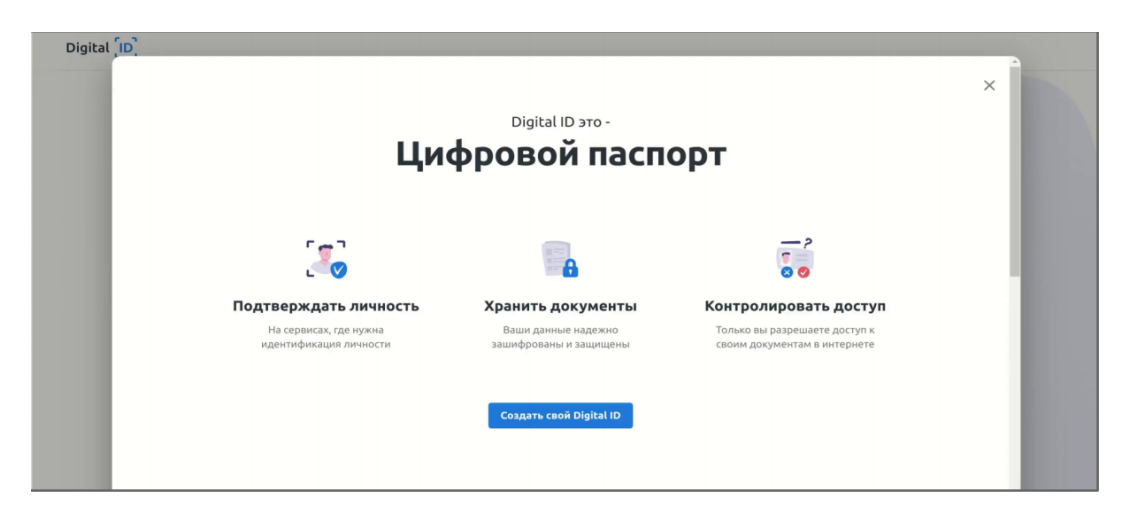

6. Введите номер телефона. На данный номер Вам будет отправлен одноразовый код. Примите условия использования, отметив галочкой с о г л а с и е с п о л ь з о в а т е л ь с к и м с о г л а ш е н и е м и п о л и т и к о й конфиденциальности.

| Digital [ID] |                                                                              |           |
|--------------|------------------------------------------------------------------------------|-----------|
|              | Войти в Digital ID                                                           |           |
|              | Проверьте, есть ли у вас Digital ID<br>или пройдите регистрацию              | 0         |
|              | Мобильный телефон                                                            |           |
|              | ● - +7                                                                       |           |
|              | Согласен(а) с пользовательским соглашением<br>и политикой конфиденциальности |           |
|              | Отправить                                                                    |           |
|              |                                                                              |           |
|              |                                                                              |           |
|              |                                                                              |           |
|              |                                                                              |           |
|              |                                                                              | () Помощь |

7. Введите код из СМС. Сообщение приходит в течение 1 минуты, если вы не получили СМС, убедитесь, что Вы ввели номер правильно и нажмите на ссылку "Отправить повторно".

| Digital [ID] |                                                                 |  |
|--------------|-----------------------------------------------------------------|--|
|              | Войти в Digital ID                                              |  |
|              | Проверьте, есть ли у вас Digital ID<br>или пройдите регистрацию |  |
|              | Мобильный телефон                                               |  |
|              | • +7                                                            |  |
|              | Koa wa CMC                                                      |  |
|              |                                                                 |  |
|              | Rostophan ottoasaka vecea 01:57                                 |  |
|              |                                                                 |  |
|              |                                                                 |  |
|              |                                                                 |  |
|              |                                                                 |  |
|              |                                                                 |  |
|              |                                                                 |  |
|              |                                                                 |  |
|              |                                                                 |  |

8. Пройдите видео-идентификацию. Убедитесь, что ваше лицо хорошо видно. Следуйте инструкциям видео-теста. Если пройти видеоидентификацию с первого раза не удалось, повторите попытку.

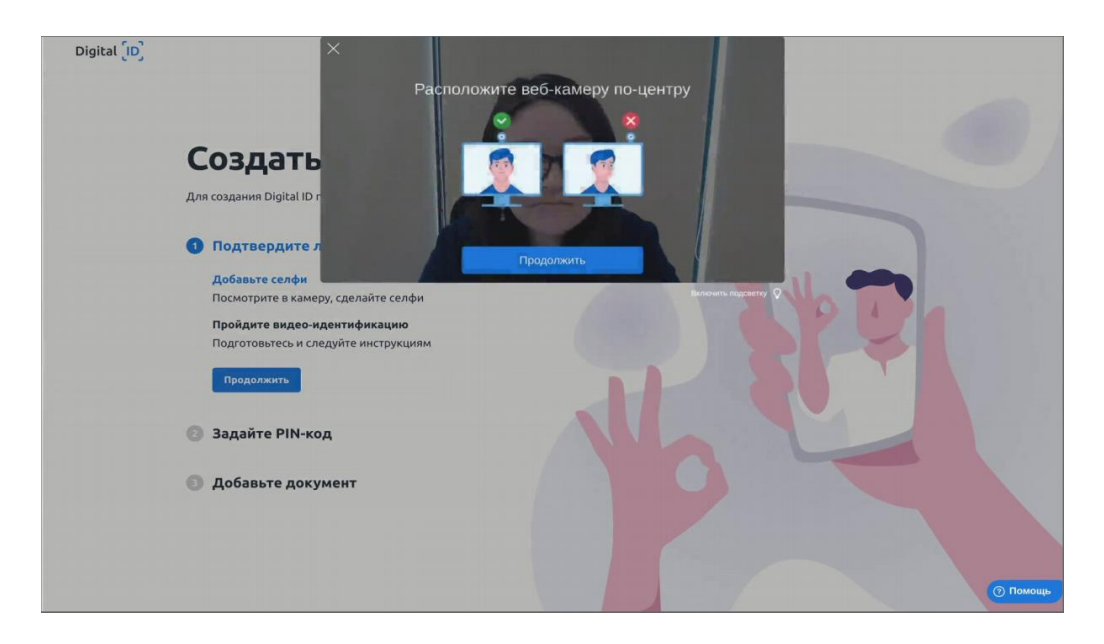

 Задайте пин-код для дальнейшего быстрого доступа в Digital ID. Введите 4 цифры для быстрого доступа к Digital ID. Повторите ввод пин-кода. Старайтесь не использовать простые комбинации, например "1111". Безопасность ваших персональных данных в ваших руках.

| Digital [ID] |                                                                                                    |     |  |
|--------------|----------------------------------------------------------------------------------------------------|-----|--|
| с            | оздать Digital ID                                                                                                    |     |  |
| Для          | создания Digital ID пройдите 3 шага:                                                                                   |     |  |
| 0            | Подтвердите личность                                                                                                   |     |  |
| 9            | Задайте РІN-код<br>Всего 4 цифры для удобного входа в ваш<br>личный кабинет<br>• 1 • • • • • • • • • • • • • • • • • • |     |  |
|              | Побавьте дохумент                                                                                                    | 444 |  |
| 0            | дооавьте документ                                                                                                    |     |  |

10. Подтвердите личность. Сделайте фото оригинала удостоверения личности или паспорта. Также вы можете загрузить фото документа с локального диска. При выборе удостоверения личности требуется снять обе стороны документа.

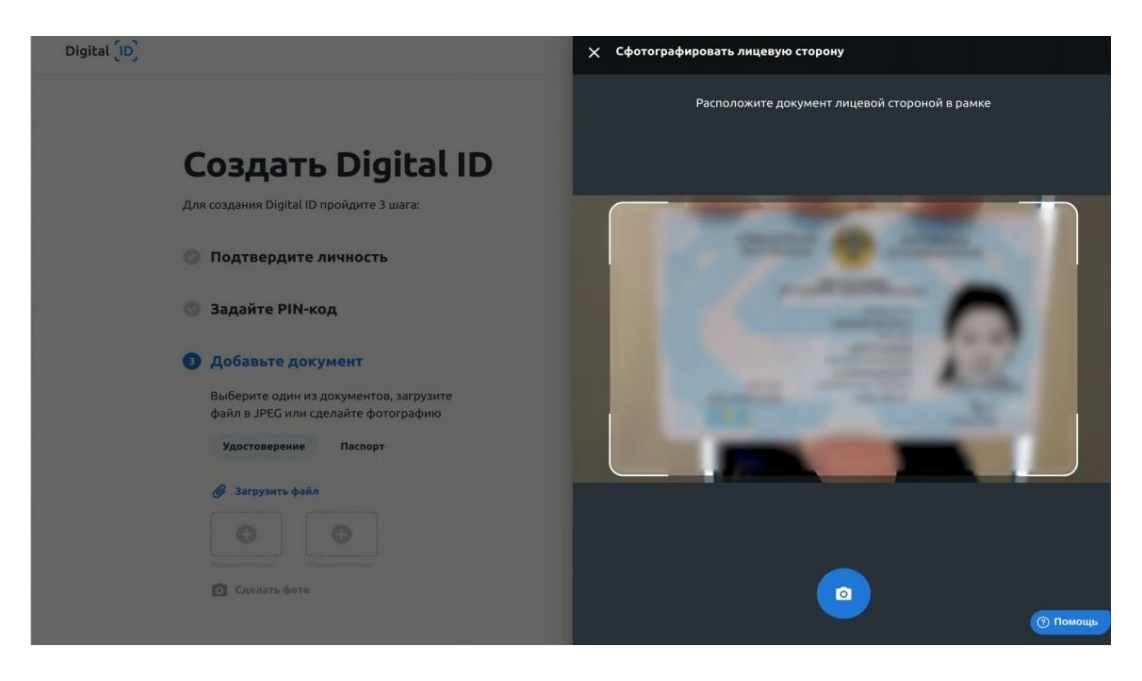

11. Проверьте правильность распознанного ИИН, если система распознала корректно, то подтвердите правильность данных с помощью галочки "Подтверждаю, что данные достоверны" и нажмите "Отправить".

Внимание! Если данные НЕ распознались или распознались не корректно, введите ИИН вручную и подтвердите правильность данных с помощью галочки "Подтверждаю, что данные достоверны" и нажмите "Отправить"

| Digital [ID] |                                                                                                    | SE ME               |
|--------------|----------------------------------------------------------------------------------------------------|---------------------|
|              | Создать Digital ID                                                                                                    | Commenced Commenced |
|              | Для создания Digital ID пройдите 3 шага:                                                                                                    | Отчество            |
|              | Подтвердите личность                                                                                                    | Дата рокдении *     |
|              | Задайте PIN-код                                                                                                    | Месте раждания      |
|              | Э Добавьте документ                                                                                                    | Национальность      |
|              | Выберите один из документов, загрузите<br>файл в JPEG или сделайте фотографию                                                                                                    | Ориан выдачи        |
|              | Удостоверение Паспорт                                                                                                    | Дата выдачи         |
|              | Вагрузить файл                                                                                                    | Cpox generation *   |
|              | Angener er sammer er sammer er s |                     |
|              | Сделать фото                                                                                                    | Отправить           |

12. Регистрация завершена. Поздравляем, вы создали цифровой профиль в Digital ID и подтвердили свою личность.

| Digital (D)                                                                   |                              |
|-------------------------------------------------------------------------------|------------------------------|
| Создать Digital ID                                                            |                              |
| Для создания Digital ID пройдите 3 wara:                                      |                              |
| 💿 Подтвердите личность                                                        |                              |
| Задайте РІN-код                                                               |                              |
| Добавьте документ                                                             |                              |
| Выберите один из документов, загрузите<br>файл в JPEG или сделайте фотографию |                              |
| Удостоверение Паспорт                                                         | Digital ID создан            |
|                                                                               | Документ привязан к аккаунту |
| <b>ў</b> Загрузить файл                                                       | В личный кабинет             |
|                                                                               |                              |
| 🖸 Сделать, фото                                                               |                              |
|                                                                               | Помощь                       |

После регистрации у Вас должно появиться окно с подтверждением отправки данных в Национальный центр тестирования

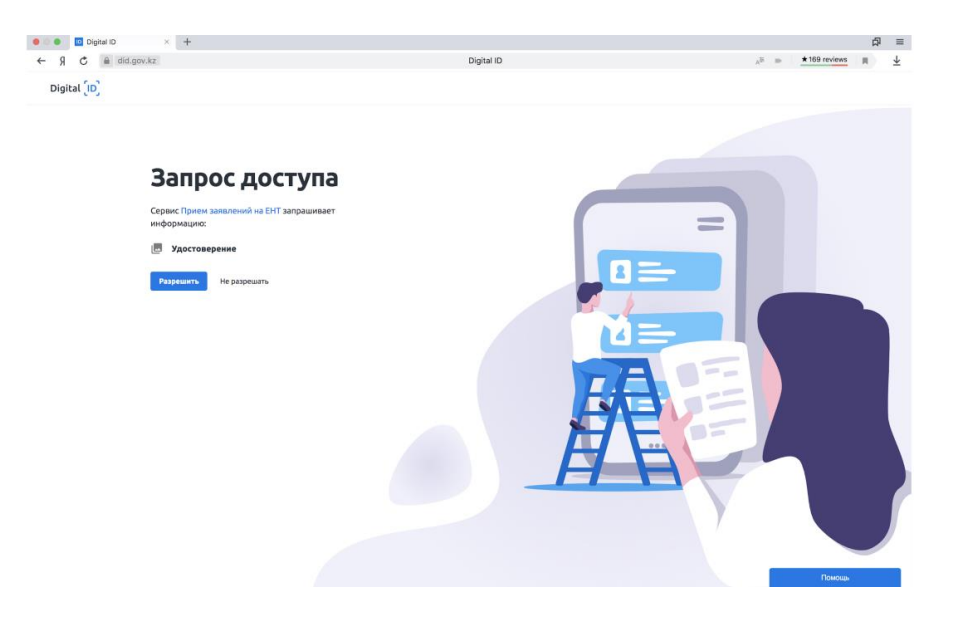

Внимание! Если у вас возникли вопросы и технические сложности при подтверждении своей личности — обратитесь в центр поддержки Digital ID: **1414**.

- 13 Далее по вашему ИИН будет осуществлена проверка в Национальной образовательной базе данных. Для продолжения подачи заявки на тестирование Вам необходимо заполнить дополнительные сведения:
  - Язык тестирования;
  - Сертификат по английскому языку;
  - Контактный номер телефона

| Заполнение формы           | Қазақ <mark>Русский</mark> Вилод                    |
|----------------------------|-----------------------------------------------------|
| Convertient                | Eng excertazion B73a:                               |
| ЕСЕРЖАНОВ                  | 20                                                  |
| Иня                        | Тип подготовки:                                     |
| мухамед                    | ~                                                   |
| Отнество                   | Шафр и наполнопном оператовато высшето образования: |
| АЗАМАТУЛЫ                  | Ý                                                   |
| ион                        | Ферма падлятелни в нагистратуру:                    |
| 981116350319               |                                                     |
| Нонер здостоверсник        | Группа образовальной программы                      |
| 000000001                  | ~                                                   |
| Нарональность              | Намионорание вуза:                                  |
| Kasax ~                    |                                                     |
| Гранданство                | Ross of yvense.                                     |
| Казакстан 🗸                | ~                                                   |
| Res                        | Vesseparend sum:                                    |
| Мужской ~                  |                                                     |
| Дата рождения              | Rowin capmar ITO:                                   |
| 16-11-1998                 | ×                                                   |
| Мебилиний телефон:         | Намир миндународнаго сыртыфакатас                   |
| 47                         |                                                     |
| Бород сдани гостирования   | Наманевания международного сертефотство             |
| ~                          | Ý                                                   |
| Appen                      | Балл лигидународного сертификата:                   |
| Победы 60                  |                                                     |
|                            | Иностал инфалидность                                |
|                            |                                                     |
| Подтверждение своих данных |                                                     |
| Продол                     | жить 🗲                                              |
|                            |                                                     |

Внимание! Если ваши данные не найдены в Национальной образовательной базе данных - пожалуйста, обратитесь в службу поддержки HUT: info@testcenter.kz или по номеру телефона 8-8000-80-71-77.

14. Далее нужно выбрать способ оплаты

| Выбор варианта оплаты           | Қазақ | Русский | Выход |
|---------------------------------|-------|---------|-------|
| 1. Kaspi.kz 2. Банковская карта |       |         |       |
| Продолжить 🔶                    |       |         |       |

15. Поздравляем! Ваша заявка на участие в ПВО принята.

| Результат подачи заявления     |                                                                                      | Қазақ | Русский | Выход |
|--------------------------------|--------------------------------------------------------------------------------------|-------|---------|-------|
| 😂 Обновить                     | Заявление <u>№ 000009</u>                                                            |       |         |       |
| Статус оплаты                  | ФИО : <u>ЕСЕРЖАНОВ МУХАМЕД АЗАМАТУЛЫ</u><br>Дата подачи заявления: <u>18-06-2020</u> |       |         |       |
| Номер заказа∶ <u>№ 228279</u>  | Статус заявления:                                                                    |       |         |       |
| создан                         | В РАБОТЕ                                                                             |       |         |       |
| Перейти на страницу инструкции |                                                                                      |       |         |       |
|                                |                                                                                      |       |         |       |

Q Проверить введенные данные